# Slack各種変更方法

- ・プロフィール変更方法
- ・ステータス変更方法

プロフィール変更方法

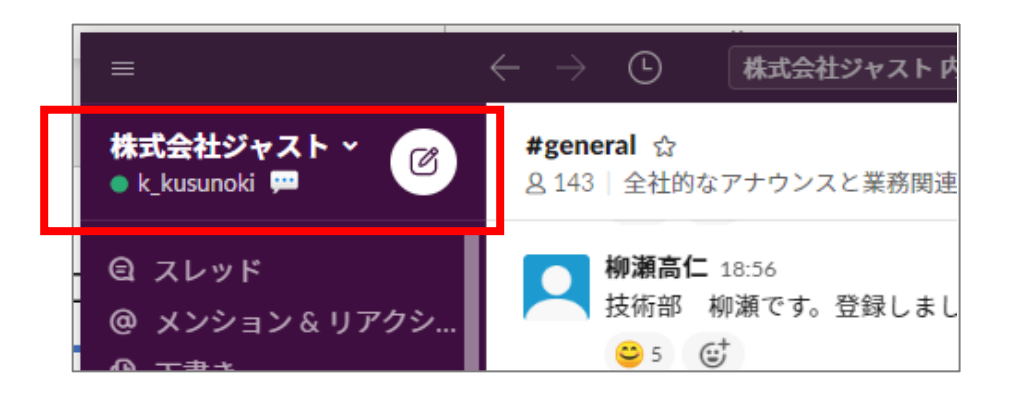

## 1.左上の「株式会社ジャスト∨」をクリック

| $\equiv$ $\leftarrow$ $\rightarrow$ | <ul> <li>株式会社ジャスト内を検索する</li> <li>へ</li> </ul> |
|-------------------------------------|-----------------------------------------------|
| 株式会社ジャスト × 💦 #gene                  |                                               |
| <b>柿佳代子</b><br>アクティブに設定されています。.     |                                               |
|                                     | 部 柳瀬です。登録しました<br>(1)                          |
| ステータスを削除<br>通知を一時停止する               | <b>嘉明</b> 21:55<br>調査診断部の川田です。                |
| プロフィールを表示する                         |                                               |
| <b>泉</b> 児設正                        |                                               |

2.表示されたメニューの「プロフィールを表示する」 をクリック

プロフィール変更方法

| =                                                                                                    | ← → ⑤ 株式会社ジャスト内を検索する                                                                                                    | ٩     | ⊘ – □ ×                                                                                                    |
|----------------------------------------------------------------------------------------------------|----------------------------------------------------------------------------------------------------|-------|----------------------------------------------------------------------------------------------------|
| 株式会社ジャスト × 🕜<br>• k_kusunoki 🗭                                                                                                    | <b>#general</b> ☆<br><u>8</u> 143   全社的なアナウンスと業務関連の事項                                                                                                    | (i)   | プロフィール ×                                                                                                    |
| <ul> <li>Q スレッド</li> <li>Ø メンション&amp;リアクシ</li> <li>Ø 下書き</li> <li>Q ブックマークしたアイ</li> <li>B メンバーディレクトリ</li> <li>3 App</li> <li>♀ ファイル</li> </ul> | <ul> <li>● 構造性 18.56</li> <li>4月15日(水)</li> <li>技術部 初期です。登録しました</li> <li>● 5 6</li> <li>● 10 差明 21.55</li> <li>本社調査診断部の川田です。</li> <li>参加させて頂きます。</li> <li>● 10 6<sup>3</sup></li> </ul> |       | let.                                                                                                    |
| <ul> <li>↑ 少なく表示する</li> <li>◆ チャンネル +</li> <li>● dr_inspection</li> <li>● dr_inspection</li> </ul>                                             | 作日<br>鳴島智恵 10:18<br>調査診断部 鳴島です。宜しくお願い致します。(<br>・) ()                                                                                                    | 編集済み) | 株式会社ジャストのオーナー                                                                                                    |
| ■ ur_mspectroling)2<br># general<br>■ justacademy<br>■ tweet_同田<br>■ tweet_違形<br>■ tweet_違根<br>■ tweet_道根<br>■ tweet_道根                        | 今日<br>林雄博養 1549<br>土木部時間です。参加しました!<br>登4 G<br>単二部の川田です。よろしくお願いします。<br>★4 G                                                                                                    |       | メッセージ         プロフィールを総数         :           k_kusunoki •<br>タイトルを送加         >         >           Status         =         =           *** 在宅助務         >         > |
| ■ tweeLお田<br>■ tweet_橋<br>■ tweet_梅田<br>■ tweet_鈴木<br>■ サイト関連                                                                                  | #general へのメッセージ<br>ダ B I ⊕ Φ ∅ … Aa @ @                                                                                                    | 0 >   | 23:57 まで<br>表示名<br>橋佳代子<br>現地時間                                                                                                    |

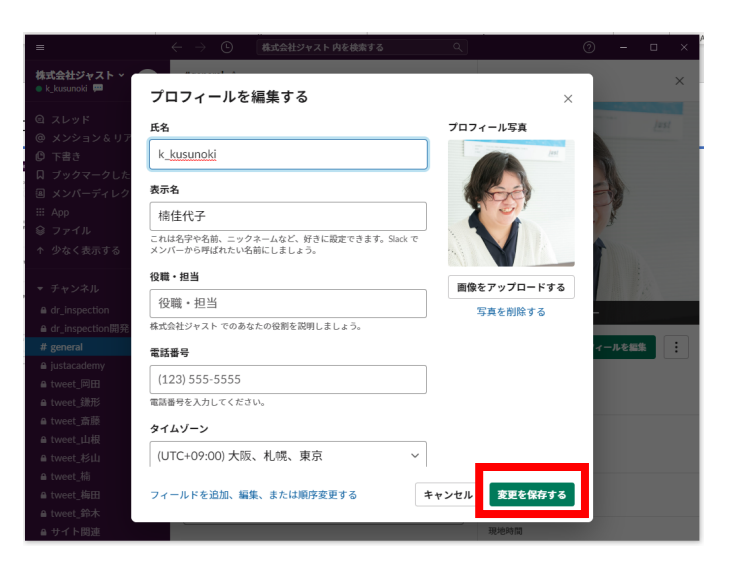

#### 3.右側にプロフィールが表示されるので 「プロフィールを編集」をクリック

## 4.プロフィールが編集できる画面が出てくるので 適宜変更し、画面右下の「変更を保存する」をクリック

※名前の表記については、サイボウズの登録名推奨です。

ステータス変更方法

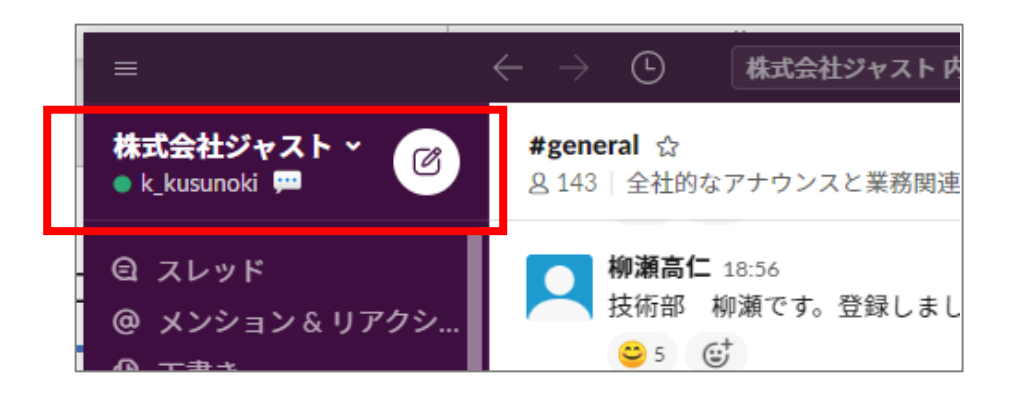

## 1.左上の「株式会社ジャスト∨」をクリック

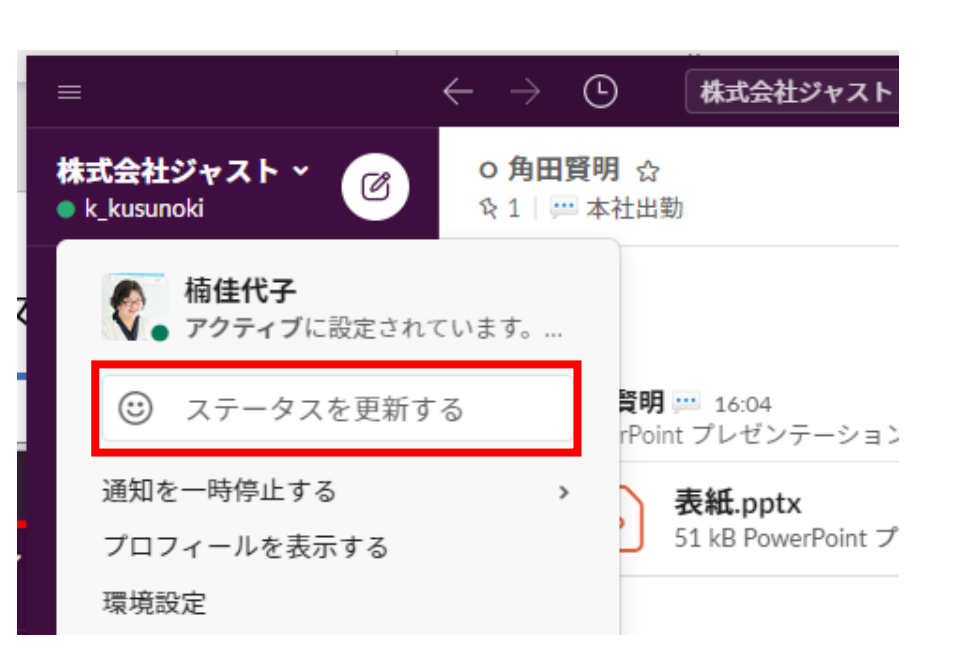

2.表示されたメニューの「ステータスを更新する」 をクリック

ステータス変更方法

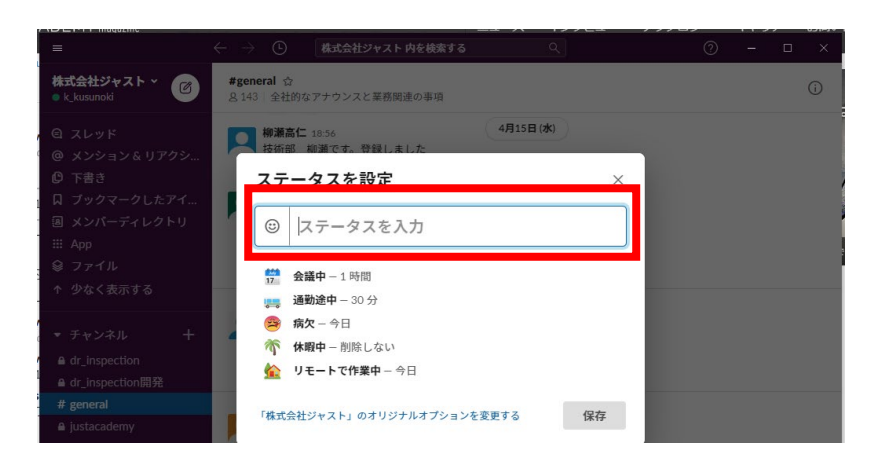

| =                            | $\leftarrow  ightarrow$ ① 株式会社ジャスト内を検索する | م () – 🗆 ×      |
|------------------------------|------------------------------------------|-----------------|
| 株式会社ジャスト ~ 🕜<br>• k_kusunoki | <b>○角田賢明</b> ☆<br>☆1                     | & 0             |
|                              | Loading                                  | 今日<br>g history |
|                              | ステータスを設定                                 | ×               |
|                              | ▲ 在宅勤務                                   | 0               |
|                              | 次の時間の経過後に削除:今日 ~                         |                 |
| + チャンネルを追加する                 |                                          |                 |

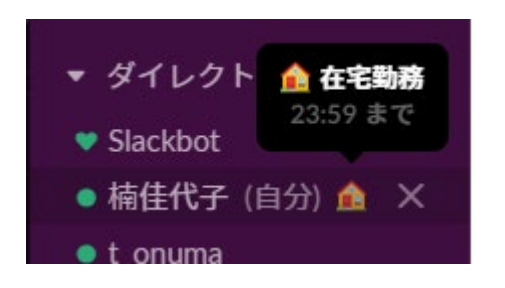

- 3.「ステータスを入力」欄に現在の状態をテキストで入力。 笑顔のマークを押すと、ステータスの状況をアイコン で設定できます。
- 例:在宅勤務している日→在宅勤務&家のアイコン 出社している日→本社出社&ビルのアイコン 等 その他、所属チーム内で適宜運用しやすい様に利用してください。

#### 4.入力後、右下の「保存」ボタンを押して完了

5.保存されると、名前の横にアイコンとステータスが 表示されます